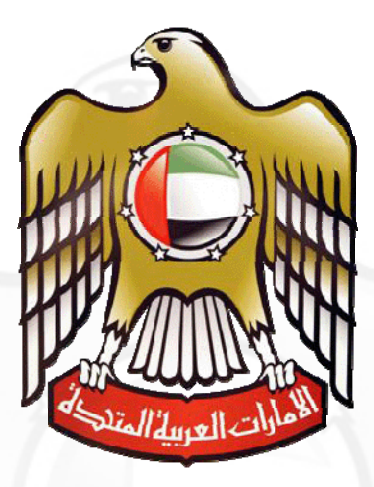

**Ministry of Labour** 

# e - Forms User Manual ( Modify Contract )

eforms

# Navigation to Eforms

User can access eforms in 2 ways

- Service Map
- Eforms Menu Bar

#### Service Map

A Service map is a link through which user can easily access list of eforms organized in hierarchical order in tree view format. This helps users to quickly find desired form on the site.

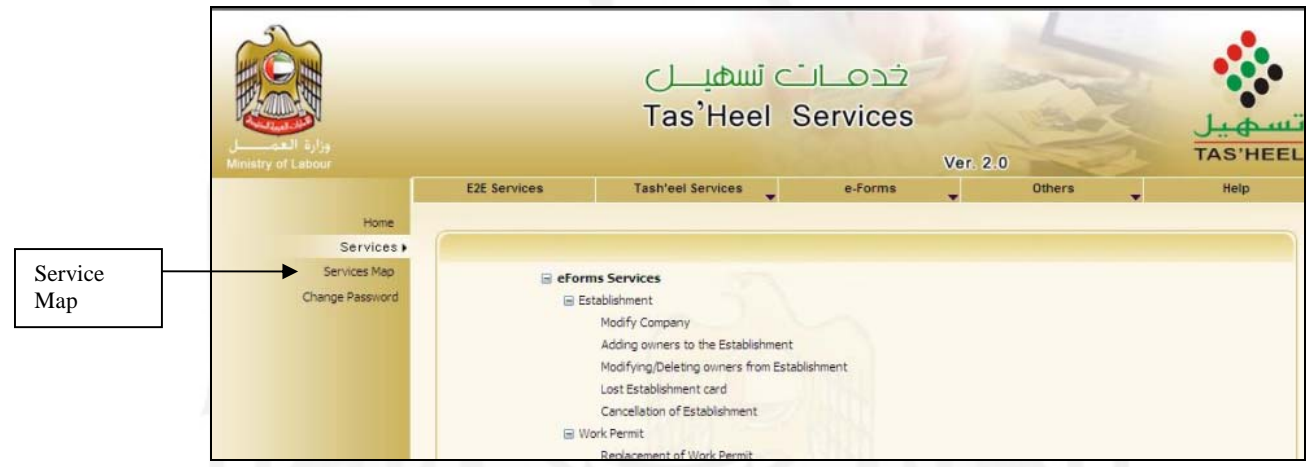

**Eg.** If a user needs to type a Modify Company form then he / she should click on Establishment and the click on Modify Company.

#### **Eforms Menu Bar**

User can access the eforms through Eform Menu bar at the top of the page. These forms are organized in hierarchical order in menu format. This helps users to quickly find desired form on the site.

| Eforms   | وزارة العصل<br>Ministry of Labour |                                                    | ہ تسھیـــل<br>Tas'Heel                                                    | خدمــات<br>Services       | Ver. 2.0                  | تس میل<br>TAS'HEEL |
|----------|-----------------------------------|----------------------------------------------------|---------------------------------------------------------------------------|---------------------------|---------------------------|--------------------|
| Menu Bar |                                   | E2E Services                                       | Tash'eel Services                                                         | e-Forms                   | Others                    | Help               |
|          | Home                              |                                                    |                                                                           | Establishment             |                           |                    |
|          | Services )                        |                                                    |                                                                           | Work Permit               |                           |                    |
|          | Services Map                      |                                                    |                                                                           | Labour Card               |                           |                    |
|          | Change Password                   | Dear Customers                                     |                                                                           | Payments                  |                           |                    |
|          |                                   |                                                    |                                                                           | Miscellaneous             |                           |                    |
|          |                                   | Please prepare batch an<br>receiving. Otherwise yo | nd submit all the documents receive<br>ur Tasheel account will be blocked | Cancellation              | Sponsorship Cancellation  |                    |
|          |                                   | Please scan the nictures                           | s and attachments in the right way                                        | Quota                     | Deduction of Emp from Est |                    |
|          |                                   | tarnsaction will be reject                         | ted                                                                       | National or GCC Labour Ca | ď                         |                    |

**Eg.** If a user needs to type a Sponsorship Cancellation form then he / she should click on eform menu bar , then select cancellation and then choose Sponsorship Cancellation.

Copyrights reserved by MOL

eforms

## **Modify Contract**

## Introduction

Modify Contract service is use to modify employee contract information in Ministry of Labour.

# **Functional description**

• Click on "Modify Contract ".

|                 | Labour Card                                                    |
|-----------------|----------------------------------------------------------------|
|                 | ? ▶ ↔ Modify Contract                                          |
|                 | ? 🕂 National and GCC Labour Card                               |
|                 | ? 🕂 Replacement of Damaged Labour Card                         |
|                 | ? 🕂 Replacement of Lost Labour Card                            |
|                 | ? 🕂 Reprint Labour Card                                        |
|                 | ? 🕂 Renewal + Modification of Labour Card                      |
|                 | ? 🕂 Edit Labour Card                                           |
|                 | ? 🕂 Renew Labour Card + Renew Contract                         |
|                 | ? 🕂 Renew Labour Card                                          |
|                 | ? 🕂 New Labour Card                                            |
|                 | ? 🕂 Modification of National Or GCC Labour Card                |
|                 | ? 🕂 Renewal of National Or GCC Labour Card                     |
| Entra           | code, work permit No. and press "GO".                          |
| o Enter company | lew Labour Card                                                |
| o Enter company | lew Labour Card                                                |
| o Enter company | lew Labour Card Company Code                                   |
| o Enter company | Iew Labour Card       Company Code       Work Permit No.    Go |
|                 | lew Labour Card Company Code Work Permit No. Go                |

| User Name: RAFIT     | EST          |                                |                 |            | Dat          | e: 29/06/2011 09  | 9:18:53     |  |
|----------------------|--------------|--------------------------------|-----------------|------------|--------------|-------------------|-------------|--|
| Company Informat     | tion         |                                |                 |            |              |                   |             |  |
| Company Number       | 235444       | 2-A                            | License No      | 233642     |              | Expiry Date       | 28/06/2011  |  |
| Company Name         | GLOBAL IN    | IFORMAT                        | ION TECHNOL     | OGY L.L.C  |              |                   |             |  |
| PO Box               | 7982         |                                | Emirate         | Dubai      |              | Labour Office     | Dubai       |  |
| Employee Informa     | tion         |                                |                 |            |              |                   |             |  |
| Card Number          | 2082919      | k                              | ssue Date       | 23/01/1999 | Expiry Date  | 22/01/2002        |             |  |
| Card Type            | Sponsorship  | o Transfe                      | r Card          |            |              |                   | 0           |  |
| Person Name          | NAGLA HAS    | IGLA HASSAN MOHAMED KAIR AHMED |                 |            |              |                   |             |  |
| Passport Number      | 543020       | E                              | Expiry Date     | 03/03/2010 |              |                   |             |  |
| Nationality          | SUDAN        |                                |                 |            |              |                   |             |  |
| Residency File Nur   | nber         |                                |                 |            |              |                   |             |  |
| Residence Visa No.   | 101          | 2011                           | 112345          |            |              |                   |             |  |
|                      | 101          | 2010                           | 0 007041        | 10         | Example      | e : 101/2010/02/0 | 070410      |  |
|                      |              |                                |                 |            |              |                   |             |  |
| Documents Scanned    | 🔾 Yes 🖲      | No                             | Contra          | act Saved  |              |                   |             |  |
| Contact Informatio   | n            |                                |                 |            |              |                   |             |  |
| Person Name (English | n) * ABDUL P | RAFI                           |                 | Person N   | ame (Arabic) | t                 | شلايعم قشبه |  |
| ID Number *          | A12345       | 645                            |                 | ID Type *  |              | PASSPORT          | ~           |  |
| Mobile No. *         | 050111       | 1111                           |                 |            |              |                   |             |  |
|                      |              |                                |                 |            |              |                   |             |  |
|                      |              |                                |                 |            |              |                   |             |  |
| Attach               | ments        | Contra                         | act Information | n          |              | Clos              | se          |  |

- Fields with (\*) are mandatory and needs to be filled.
- Enter applicants residence file number in immigration
- Enter contact information of the person who should be contact in future for any reference.
- Contact mobile numbers should always start with 050 OR 055 OR 056 and should be 10 digits.

• Complete contract information of the employee filling the contract form.

|                                     |            | Contract Inf                  | formation  |         |              |                 |
|-------------------------------------|------------|-------------------------------|------------|---------|--------------|-----------------|
| UserName: TESTUSER                  |            |                               |            | Date: 2 | 7/07/2010 02 | :08:40          |
| Contract Information                |            |                               |            |         |              |                 |
| Job Title *                         | 4212095    | SHOES SA                      | ILES       |         |              |                 |
| Working Hours *                     | 8          |                               | Annual Le  | ave *   | 30           |                 |
| Basic Salary *                      | 5000       |                               | Total Sala | ry *    | 6000         |                 |
| Basic Salary-English<br>(InWords) * | FIVE THOUS | AND DIRHAMS                   |            |         |              |                 |
| Basic Salary-Arabic<br>(InWords)*   |            |                               |            |         |              | خمسة الاف درهما |
| Contract Duration *                 | O Limited  | <ul> <li>UnLimited</li> </ul> |            |         |              |                 |
| Start Date *                        | 29/07/2010 | 12                            | End Date * | e       |              |                 |
| Probation Period (in<br>Months) *   | 3          |                               |            |         |              |                 |
| Allowance                           |            | English                       |            |         | ٨٢           | abic            |
| Accomodation<br>Allowance *         | 1000       | Lingiisii                     |            |         | ~            | 1000            |
| Transport Allowance *               | 1000       |                               |            |         |              | 1000            |
| Other Allowance1                    |            |                               |            |         |              |                 |
| Other Allowance2                    |            |                               |            |         |              |                 |
| Other Allowance3                    |            |                               |            |         |              |                 |
| Other Allowance4                    |            |                               |            |         |              |                 |
| Other Conditions A                  |            |                               |            |         |              |                 |
| Other Conditions B                  |            |                               |            |         |              |                 |
|                                     |            | Save                          | Close      | 2       |              |                 |

- Choose the owner who shall sign the contract.
- Total salary cannot be less than basic salary.
- Limited contract should have a start and end date and the end date should not be more than 2 years from the start date.
- Unlimited contract requires only a start date and the start date should be between present labour card issue and expiry date.
- Complete the contract information and save the form.
- Scan and attach the following documents.
  - 1. Applicant photo
- If you are unable to scan, please visit <u>http://tasheel.mol.gov.ae/Molforms/help/usermanual.htm</u>

Copyrights reserved by MOL

eforms

- After scanning all the documents, click on "Save" to save the transaction. (Please note the save button will not be active till all the necessary documents are scanned and attached).
- After save, you will be diverted to payment gateway where payment for the transaction should be made.

| UNITED ARAS EMIRATE                           | B<br>R                  |                 | Payr                       | ment               |                                | R                          |
|-----------------------------------------------|-------------------------|-----------------|----------------------------|--------------------|--------------------------------|----------------------------|
| Company Informa                               | tion                    |                 |                            |                    |                                |                            |
| رقم / Company No.<br>البنشار                  | 235444                  | 2-A             | رائم / License No.<br>رخصة | 233642             | تاريخ / Expiry Date<br>انتهاء  | 21/03/2011                 |
| الے / Company Name<br>الستا                   | GLOBAL IN               | FORMA           | TION TECHNOLOGY            | طومات ذهرم / L.L.C | الشركة الكونية لتكتر لرجيا الم |                            |
| منترق البريد / PoBox                          | 7982                    |                 | Emirate / 5,juip           | نبي / Dubai        | لكتب / Labour Office<br>المنل  | نبی / Dubai                |
| Payment Details                               |                         |                 |                            |                    |                                |                            |
| رقم / Transaction ld<br>المانيّا              | MB110101                | 842AE           |                            |                    |                                |                            |
| Eservice Details                              |                         |                 |                            |                    |                                |                            |
| 4                                             | Service Des<br>ب القدمة | cription<br>رسا | n                          | Service            | : Amount Se<br>ميلغ ال         | rvice Quantity<br>عد تقديت |
| G1 test payment<br>G1 test payment            |                         |                 |                            |                    | 1                              | 1                          |
| testing<br>Testing                            |                         |                 |                            |                    | 2                              | 1                          |
| Amount to be<br>الميلغ المطلوب / Paid<br>دلغه | 3                       |                 |                            |                    |                                |                            |
| Payment Method                                |                         |                 |                            |                    |                                |                            |
| Daumant Tuna / Julia                          | 2                       | G               | 1 Online                   |                    | ~                              |                            |

- Select the mode / method you want to pay with.
- Federal fee is paid through Ministry of Finance gateway.
- Typing fee is paid through CBD gateway.

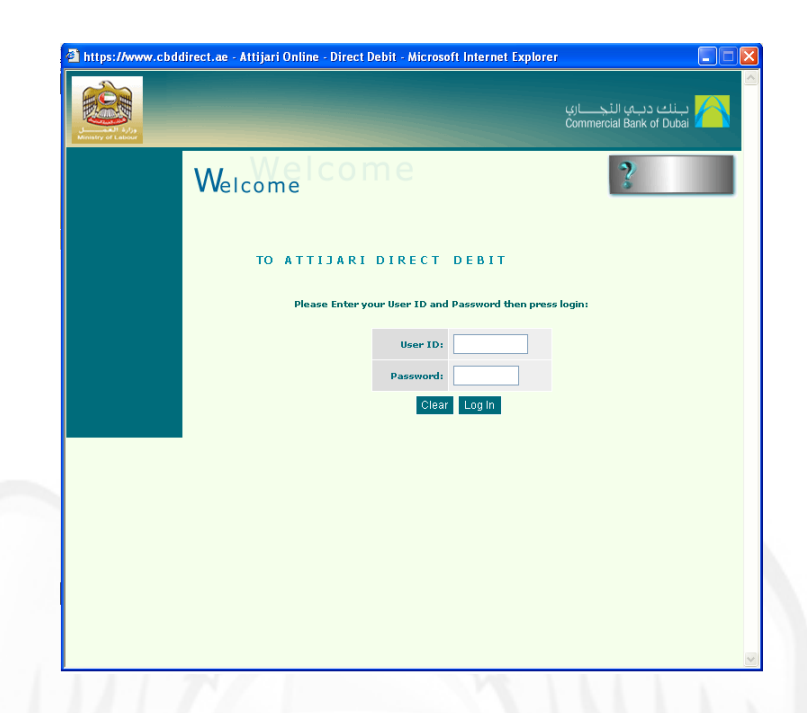

• On completion of payment you will receive a receipt which needs to be given to the customer.

| MD070078052AE                                                                                                    |
|----------------------------------------------------------------------------------------------------|
| الكاريخ : 09:53:05 21/05/2009                                                                                                    |
| مكتب عمل : أيو ظليي                                                                                                    |
| اسم المنشاة : الجلاب العامة فم م<br>بالله مناطقة من ما مات العامة في م                                                                                                    |
| دوع المعامدة : <b>مصريح عن الحري</b> بي                                                                                                    |
| This is sample text for electronic work permit .                                                                                                    |
| <sup>.</sup><br>قَدْ يَصلُهُ تَسْدِيج بيانات مَرْ سحيمة، سيسَم إلغاء الطّلب وتطبيق فانون العقوبات، وفرض غزامات<br>قَد تَصلُ إِلَى 10,000 درهم للمعاصلة الوأحدة.                                                                                            |
| Note                                                                                                    |
| Application with wrong information will be cancelled and dealt as per sanction of.<br>laws. Fines up to 10,000 AED per application may be imposed                                                                                                    |
| - تعليمات وإرشاءات -                                                                                                    |
| برایها رسیره البرای البراییه<br>بر اروان سرزه ایمانیه استیام البرایی<br>در اروان سرزه برای برای ایمانیه (در البر)<br>در اروان سرز در ایمانیه (در البر)                                                                                                    |
| سة [ربطان فروة الجوارة - المؤطر المسلمين لمكل عامل.<br>30 درض رميم فرك عامل سطلوب.<br>عادة النفاضة المعملة عبران لتوكن مادرا من ورازة السمية أو داخرة السمحة الخاصة بكل إمارة و7 ثقبل أي فهادة مادرة عن<br>لتفيمات و المهادات الخاصة المقاد، من 2003/1005. |
| Medical Fitness Certificate Should be attested by either ministry of health or the local health department belongs<br>- the emirates. Certificates attested by private clinics or hospitals will not be accepted starting from 01/11/2                     |
| يب تسليم المحاصلة في وزارة الحمل فلاس في المريد.                                                                                                    |
| بب نفذج طلب نقل الكفالة للوزارة بجد أقصى محلال شهزين من تاريخ إنتهاء البطاقة ويرفض الطلب بعد إنتهاء مذه المدة.                                                                                                    |
| <br>Dessist                                                                                                    |
| K OCO110T                                                                                                    |

0 0